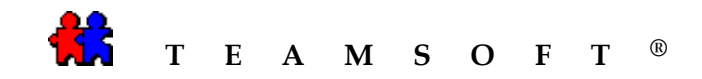

## MACINTOSH

### **TEAMAGENDA®**

# INSTALLATION

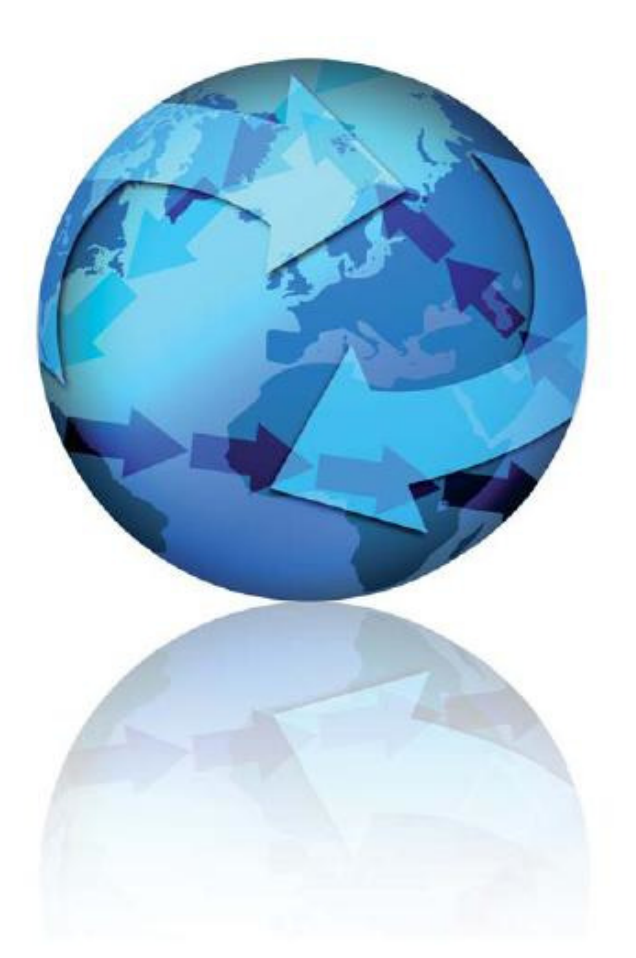

Attention: Please be advised that depending on your operating system and configuration the images displayed in this document may vary from your own.

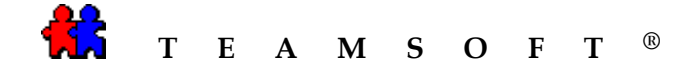

1) Locate "TeamAgenda.X.X.X.DMG" file on your download folder and double-click it to mount the disk image.

n.b. Double click the disk image if the disk image does not open automatically.

- 2) From the hard drive double-click on the icon to launch **TeamAgenda**<sup>®</sup>
- "TeamAgenda<sup>®</sup> Introduction & Welcome" screen will appear.

After reading the introduction, click on the Continue button.

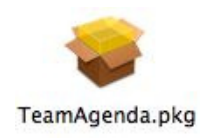

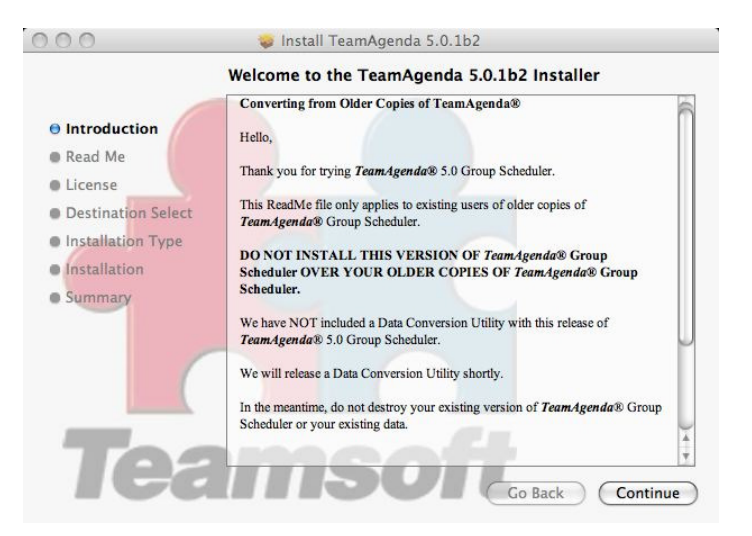

4) **"TeamAgenda**<sup>®</sup> ReadMe" screen will appear.

After reading the read me, click on the Continue button to continue.

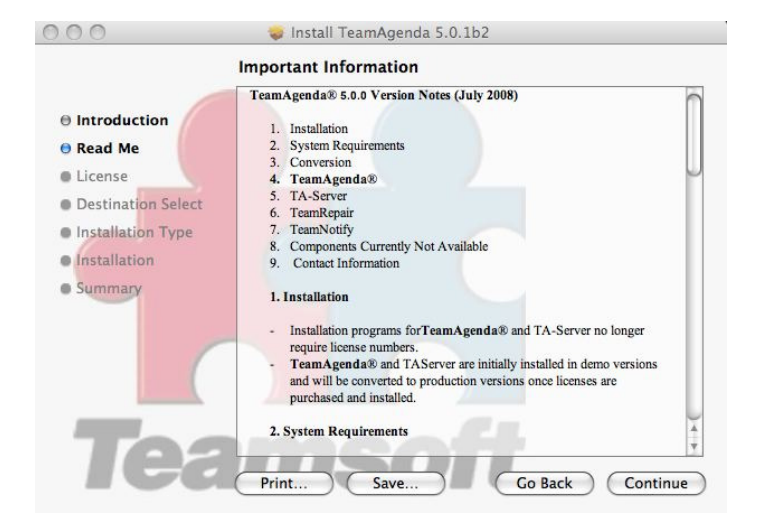

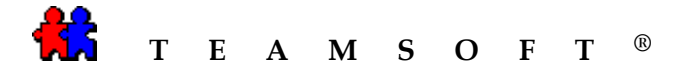

5) From the drop list select the language to use to read the license agreement and click the Continue button to continue.

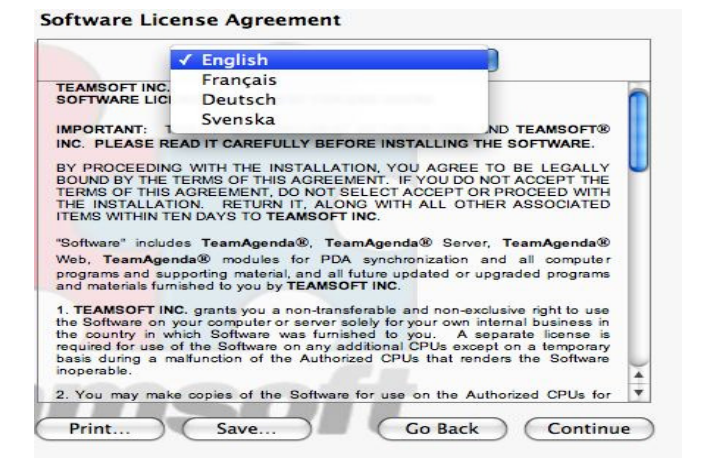

6) After reading the license agreement, click the Continue button to continue.

| - | Install | TeamAgenda 5.0.1b2 |  |
|---|---------|--------------------|--|
|---|---------|--------------------|--|

#### Software License Agreement

|                                                                                                    | English                                                                                                    | · · · ·                                                                                                    |
|----------------------------------------------------------------------------------------------------|----------------------------------------------------------------------------------------------------|----------------------------------------------------------------------------------------------------|
| TEAMSOFT IN                                                                                           | C. CENSE AGREEMENT FOR END                                                                                                    | USERS                                                                                                    |
| IMPORTANT:                                                                                            | THIS IS AN AGREEMENT BE                                                                                                    | TWEEN YOU AND TEAMSOFT®                                                                                                    |
| BY PROCEEDI<br>BOUND BY THI<br>TERMS OF THI<br>THE INSTALLA                                           | ING WITH THE INSTALLATION<br>E TERMS OF THIS AGREEMEN<br>S AGREEMENT, DO NOT SELE<br>ATION. RETURN IT, ALONG<br>TEN DAYS TO <b>TEAMSOFT INC</b>                        | I, YOU AGREE TO BE LEGALLY<br>IT. IF YOU DO NOT ACCEPT THE<br>COT ACCEPT OR PROCEED WITH<br>WITH ALL OTHER ASSOCIATED                                                           |
| "Software" incl<br>Web, <b>TeamAg</b><br>programs and s<br>and materials fu                           | udes TeamAgenda®, TeamA<br>jenda® modules for PDA sy<br>supporting material, and all futu<br>urnished to you by TEAMSOFT                                               | genda® Server, TeamAgenda®<br>vnchronization and all computer<br>re updated or upgraded programs<br>INC.                                                                        |
| 1. TEAMSOFT<br>the Software or<br>the country in<br>required for use<br>basis during a<br>inoperable. | INC. grants you a non-transfera<br>n your computer or server solel<br>which Software was furnished<br>a of the Software on any additi<br>malfunction of the Authorized | ble and non-exclusive right to use<br>y for your own internal business in<br>to you. A separate license is<br>onal CPUs except on a temporary<br>CPUs that renders the Software |
| 2 You may m                                                                                           | ake copies of the Software for                                                                                                    | use on the Authorized CPUs for                                                                                                    |

7) Click the Agree button to continue.

| To continue installing the so<br>of the software license agre | oftware you must agree to the terms<br>ement. |
|---------------------------------------------------------------|-----------------------------------------------|
| Click Agree to continue or clic<br>and quit the Installer.    | ck Disagree to cancel the installation        |
| Read License                                                  | Disagree Agree                                |

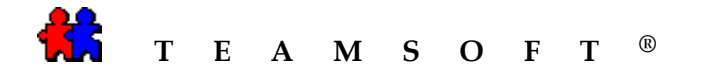

8) The installation program allows you to "Select a Destination" where you want wo install **TeamAgenda**<sup>®</sup>.

Click on the **<Hard Drive>** for "*Standard Installation*"

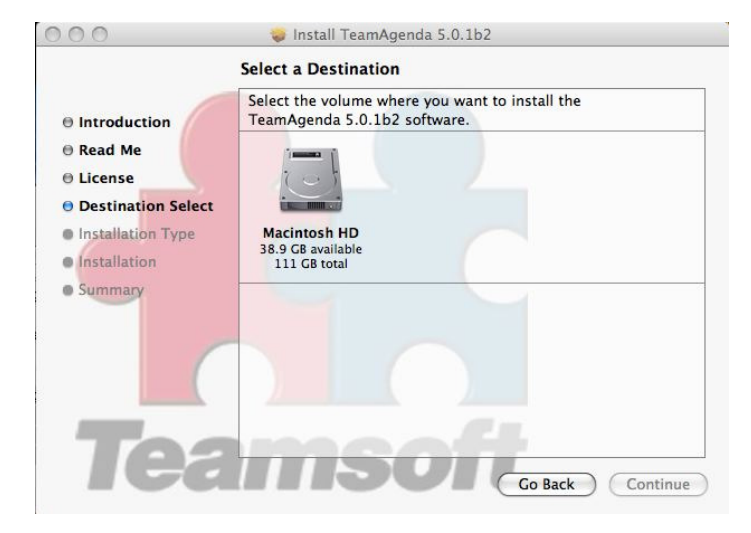

9) Click on the <u>Install</u> button to continue with the installation.

Or

Click on the "Change Install Location" to install in a different folder/location.

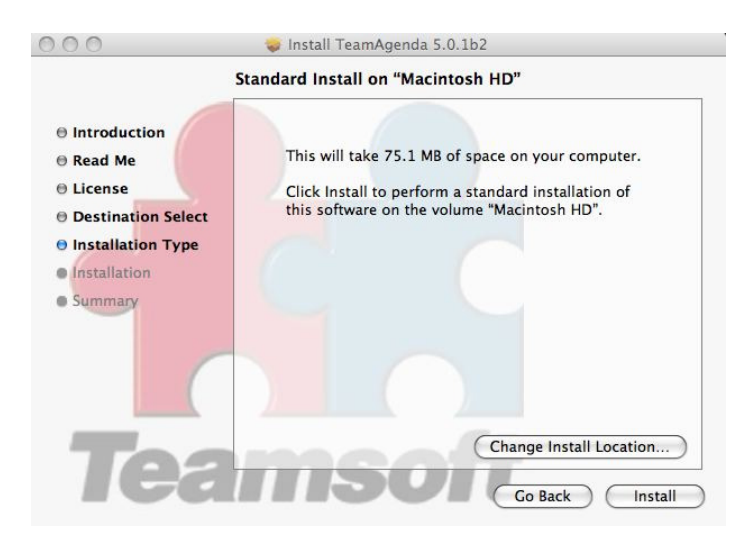

10) The installation program will display the progress of the installation.

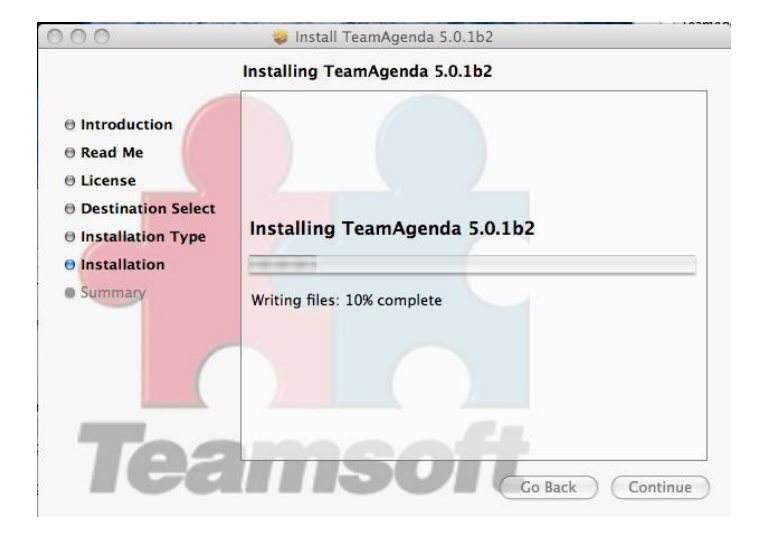

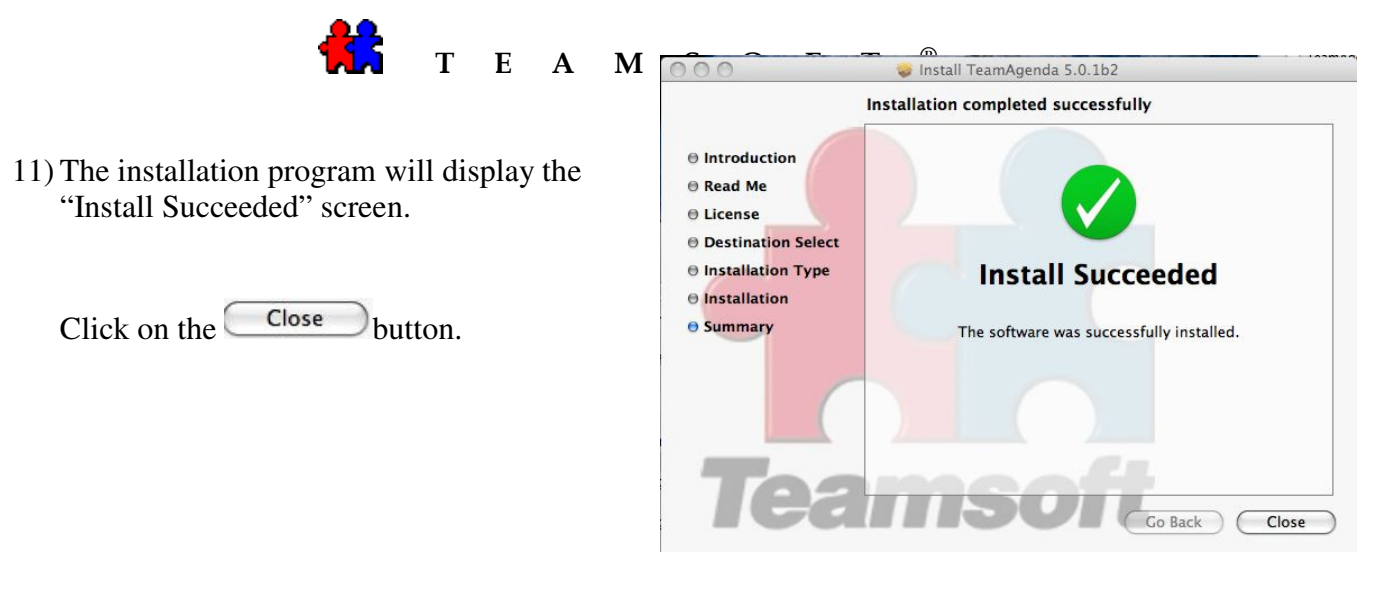

12) From the *Application folder* > *TeamAgenda* click on the **TeamAgenda**<sup>®</sup> item to launch the application.

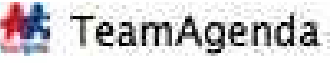

13) To "Open" a new Personal Agenda.

Select **<New Personal Agenda>** from the **<File>** menu.

| File                    | Edit                                  | Context                         | Commitmen                  |
|-------------------------|---------------------------------------|---------------------------------|----------------------------|
| Ne                      | w Pers                                | onal Agenc                      | la                         |
| Op                      | en Per                                | sonal Agen<br>sonal Ager        | ida <sup>®</sup> ₩O<br>ida |
| Syr<br>Exj<br>Im<br>Arc | nchron<br>port<br>port fre<br>chive P | ize using is<br>om<br>ast Commi | Sync<br>• tments           |
| Sha                     | aring                                 |                                 |                            |
| Pag<br>Pri              | ge Setu<br>nt                         | ıp                              | ЖР                         |

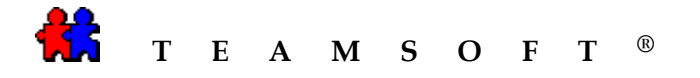

14) Enter the name you wish to call your "**New Personal Agenda**".

Example: <MyNewPersoanlAgenda>

Click the Save button to continue.

15) TeamAgenda<sup>®</sup> will now prompt you how you want to use your agenda as a <Stand Alone> or <Shared With a Team>.

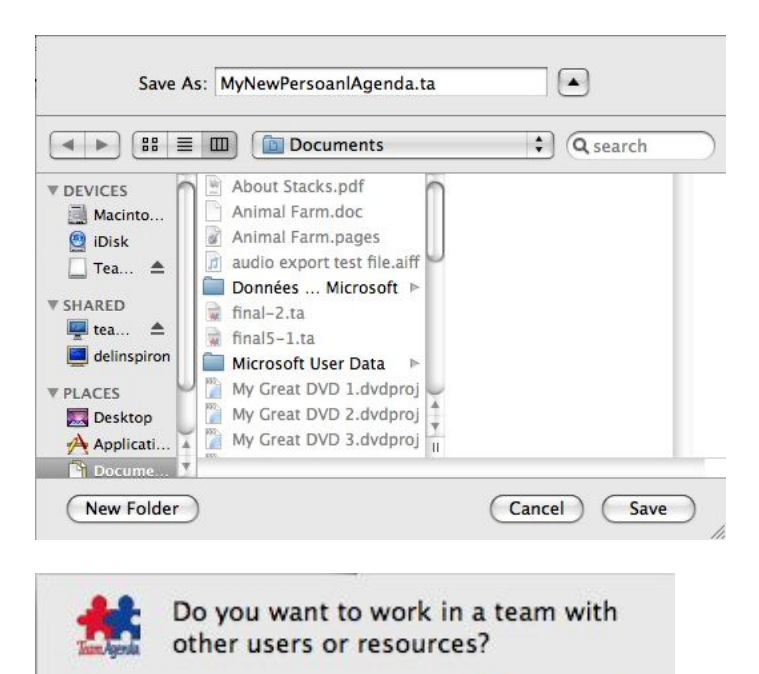

Or do you want to work by yourself?

With Team

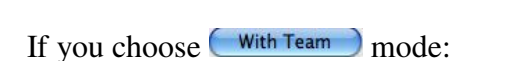

This pop up will appear to allow you to set your password, your log in name in the team, define your categories and your personal preferences.

Select **<Connect your personal** agenda to team>

Click the **Do it** button.

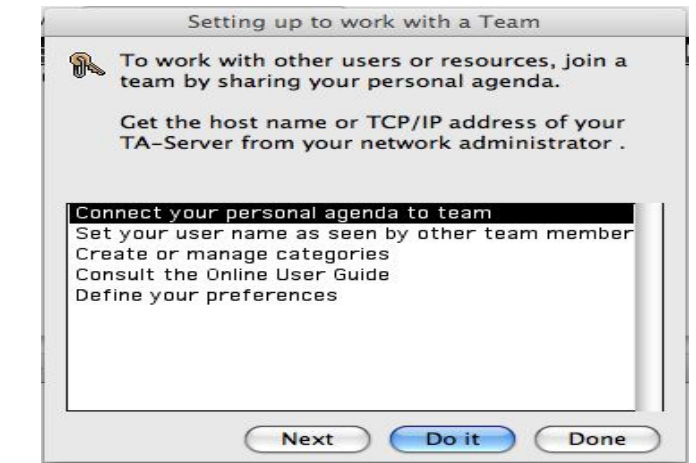

Standalone

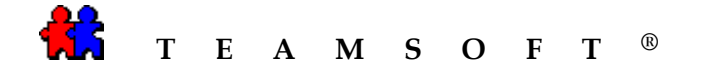

If you choose Standalone mode:

This pop up will appear to allow you to import your personal holiday file, define categories and define your preferences.

Select < Import pre-defined holidays>.

Click the **Do it** button.

| P  | Do you want to import pre-defined holidays<br>corresponding to your country?<br>If you later join a team, these holidays will be<br>replaced by team holidays. |
|----|----------------------------------------------------------------------------------------------------|
|    | replaced by team holidays.                                                                                                    |
| np | ort pre-defined holidays                                                                                                    |
| or | ate categories<br>sult the Online User Guide                                                                                                    |
| ef | ine your preferences                                                                                                    |
|    |                                                                                                    |
|    |                                                                                                    |
|    |                                                                                                    |
|    |                                                                                                    |

Note: You can always change these configurations at any time by selecting <**Personal Agenda Setup...>** from the <**Context>** menu.

| Context | Commitment      | For |
|---------|-----------------|-----|
| Catego  | ries            |     |
| Workse  | ts              |     |
| Templa  | tes             |     |
| Persona | al Agenda Setur |     |
| Hide To | ol Bar          |     |
| Switch  | to Lite Version |     |

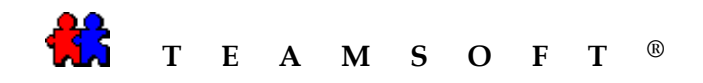

# This page is left blank intentionally